# Procedura per analizzare il flusso di chiamate SIP su RTMT

## Sommario

Introduzione Prerequisiti Requisiti Componenti usati Procedura Verifica Risoluzione dei problemi

## Introduzione

Questo documento descrive la procedura per rivedere il flusso di chiamate e la segnalazione per una chiamata SIPc (Session Initiation Protocol) su Cisco Real Time Monitoring Tool (RTMT), dove RTMT è uno strumento rapido e facile per analizzare il flusso di chiamate di una chiamata SIP.

## Prerequisiti

### Requisiti

Cisco raccomanda la conoscenza dei seguenti argomenti:

- Cisco Unified Communications Manager (CUCM)
- RTMT

#### Componenti usati

Il riferimento delle informazioni contenute in questo documento è la versione 11.5 di RTMT.

Le informazioni discusse in questo documento fanno riferimento a dispositivi e applicazioni usati in uno specifico ambiente di emulazione. Su tutti i dispositivi e le applicazioni menzionati nel documento la configurazione è stata ripristinata ai valori predefiniti. Se la rete è operativa, valutare attentamente eventuali conseguenze.

## Procedura

Passaggio 1. In RTMT, selezionare **System > Voice/Video** (Sistema > Voce/Video), come mostrato nell'immagine.

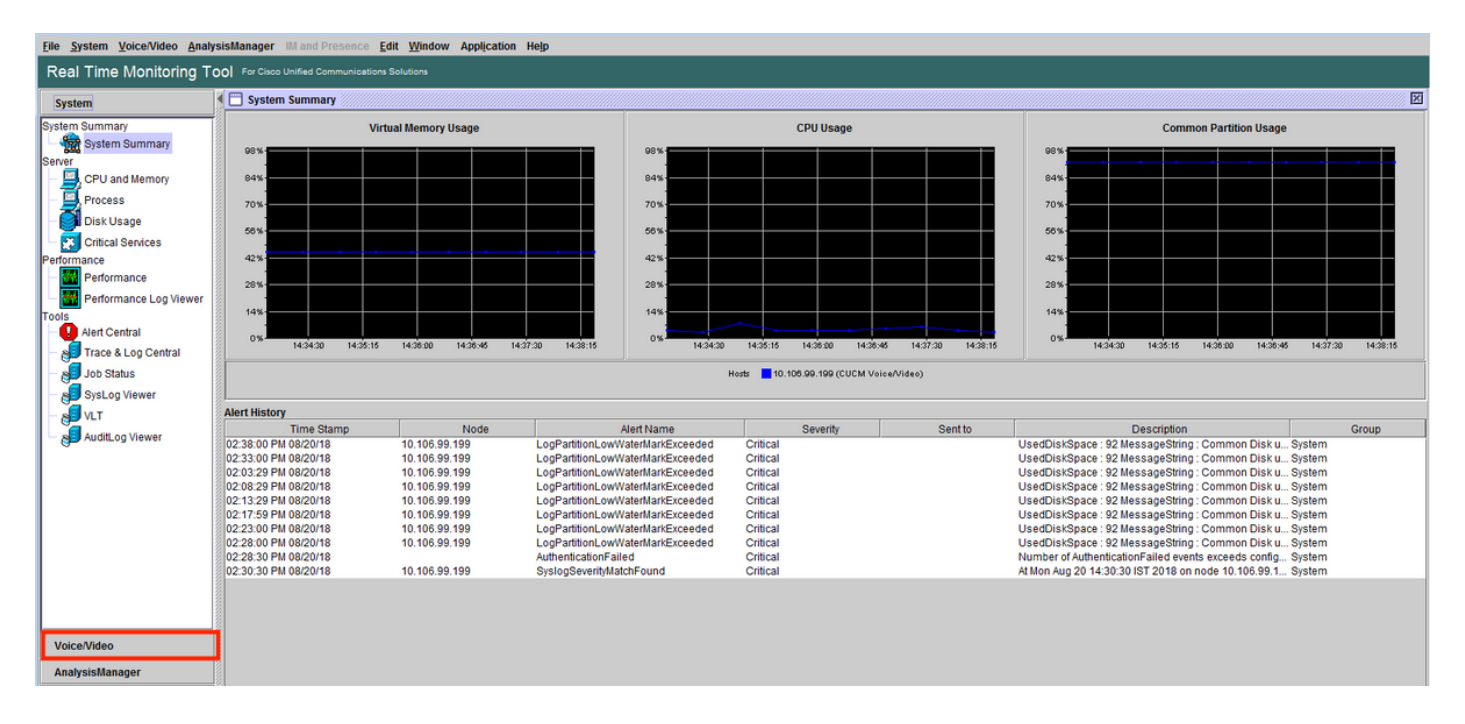

Passaggio 2. In Attività SIP, passare a Visualizzazione log di traccia sessione > Dati in tempo reale.

| Eile System Voice/Video Analys | sisManager IM | and Presence        | dit <u>W</u> indow Ap | plication Help  |             |             |                 |                                 |                |         |                                  |
|--------------------------------|---------------|---------------------|-----------------------|-----------------|-------------|-------------|-----------------|---------------------------------|----------------|---------|----------------------------------|
| Real Time Monitoring To        | For Cisco Uni | fied Communications | Solutions             |                 |             |             |                 |                                 |                |         |                                  |
| System                         | 🗲 🚞 Real Time | Data                |                       |                 |             |             |                 |                                 |                |         | X                                |
| Voice/Video                    |               |                     |                       | Search Criteria |             |             |                 |                                 |                |         |                                  |
| Voice and Video Summary        |               |                     |                       | Calling Numb    | er/URI *    |             | Start Time      | 2018-Aug-20 14:01:32            | -              |         |                                  |
| Voice and Video Summary        |               |                     |                       |                 |             |             |                 |                                 |                |         |                                  |
| CallProcess                    |               |                     |                       | Called Numbe    | er/URI *    | ]           | Duration        | 30 mins                         |                |         |                                  |
| - 🧼 Call Activity              |               |                     |                       |                 |             |             | Time Zone       | (GMT+5:30)India Standard Time-A | sia/Calcutta 🔻 |         |                                  |
| Gateway Activity               |               |                     |                       |                 |             |             | 11110 20110     |                                 |                |         |                                  |
| - Trunk Activity               |               |                     |                       |                 |             |             | Run             |                                 |                |         |                                  |
| - BDL Queue                    |               |                     |                       |                 |             |             |                 |                                 |                |         |                                  |
| - 2 SIP Activity               | St            | art Time            | Cal                   | ling DN         | Orig Called | IDN         | Final Called DN | Calling Device Name             | Called Devi    | ce Name | Termination Cause Code           |
| P Session Trace Log View       | 2018/08/20 14 | 28:07.887           | 3000                  |                 | 8851        | 8851        |                 | SEP74A02FC09CDF                 | SEPF8A5C59E112 | 6       | (16) Normal call clearing. Expla |
| Real Time Data                 |               |                     |                       |                 |             |             |                 |                                 |                |         |                                  |
| Open from Local Disk           |               |                     |                       |                 |             |             |                 |                                 |                |         |                                  |
| Called Party Tracing           |               |                     |                       |                 |             |             |                 |                                 |                |         |                                  |
| Device                         |               |                     |                       |                 |             |             |                 |                                 |                |         |                                  |
| Device Summary                 |               |                     |                       |                 |             |             |                 |                                 |                |         |                                  |
| - Oevice Search                |               |                     |                       |                 |             |             |                 |                                 |                |         |                                  |
| Phone Summary                  |               |                     |                       |                 |             |             |                 |                                 |                |         |                                  |
| Service                        |               |                     |                       |                 |             |             |                 |                                 |                |         |                                  |
| CISCO IFIP                     |               |                     |                       |                 |             |             |                 |                                 |                |         |                                  |
| Heartbeat                      |               |                     |                       |                 |             |             |                 |                                 |                |         |                                  |
| Database Summary               |               |                     |                       |                 |             |             |                 |                                 |                |         |                                  |
| CTI Manager                    |               |                     |                       |                 |             |             |                 |                                 |                |         |                                  |
| OTI Search                     |               |                     |                       |                 |             |             |                 |                                 |                |         |                                  |
| Report                         |               |                     |                       |                 |             |             |                 |                                 |                |         |                                  |
| - III, Learned Pattern         |               |                     |                       |                 |             |             |                 |                                 |                |         |                                  |
| SAF Forwarders                 |               |                     |                       |                 |             |             |                 |                                 |                |         |                                  |
| Intercompany Media Services    |               |                     |                       |                 |             |             |                 |                                 |                |         |                                  |
| AnalysisManager                |               |                     |                       |                 |             | Include SID | Moreago         | Trace Call                      |                |         |                                  |
| 6                              | 81            |                     |                       |                 |             | INCIDDE SIP | message         | Trace call                      |                |         |                                  |

Passaggio 3. In Criteri di ricerca specificare il **numero chiamante, denominato numero, l'ora di inizio** e la **durata** e quindi fare clic su **Esegui**, come mostrato nell'immagine.

| <u>File System Voice/Video Analys</u> | sis | Manager IM and Presence Edit Window App           | ication Help       |                               |          |            |                    |                            |      |   |
|---------------------------------------|-----|---------------------------------------------------|--------------------|-------------------------------|----------|------------|--------------------|----------------------------|------|---|
| Real Time Monitoring To               | ool | For Cisco Unified Communications Solutions        |                    |                               |          |            |                    |                            |      |   |
| System                                | •[  | 🗍 Real Time Data                                  |                    |                               |          |            |                    |                            |      | X |
| Voice/Video                           | 8   |                                                   | Search Criteria    |                               |          |            |                    |                            | -    |   |
| Voice and Video Summary               |     |                                                   | Calling Number/URI |                               |          | Start Time | 2018-Aug-20 14:01  | :32                        | -    |   |
| Voice and Video Summary               |     |                                                   | culling numberion  |                               |          | Start mile |                    |                            |      |   |
| CallProcess                           |     |                                                   | Called Number/URI  | ·                             |          | Duration   | 30                 | mins                       | _ [] |   |
| Call Activity                         |     |                                                   |                    |                               |          | Time Zone  | (GNT+5-30)India S  | tandard Time Asia/Calcutta |      |   |
| Gateway Activity                      |     |                                                   |                    |                               |          | Time Zone  | (Gin1+5.50)india 3 | tanuaru Time-Asia/Calcutta | _    |   |
| Trunk Activity                        |     |                                                   |                    |                               | Run      |            |                    |                            |      |   |
| SDL Queue                             | ۱,  | -                                                 |                    |                               |          |            |                    |                            |      |   |
| SIP Activity                          |     | Collecting session information from node cucm-115 |                    |                               |          |            |                    |                            |      |   |
| Session Trace Log View                |     |                                                   |                    |                               |          |            |                    |                            |      |   |
| – 🌉 Real Time Data                    |     |                                                   | C                  | ollecting session information |          |            | 8                  |                            |      |   |
| - 🎇 Open from Local Disk              |     |                                                   |                    | -                             |          |            |                    |                            |      |   |
| Called Party Tracing                  |     |                                                   |                    | Collecting session inform     | mation   |            |                    |                            |      |   |
| Device                                |     |                                                   |                    | Collecting session informat   | ion from | node(s)    |                    |                            |      |   |
| - Pevice Summary                      |     |                                                   |                    |                               | _        | 1000(0)    |                    |                            |      |   |
| - 🧑 Device Search                     |     |                                                   |                    | Cancel                        |          |            |                    |                            |      |   |
| - Whone Summary                       |     |                                                   |                    |                               |          |            |                    |                            |      |   |
| Service                               |     |                                                   |                    |                               |          |            |                    |                            |      |   |
| CISCO IFIP                            |     |                                                   |                    |                               |          |            |                    |                            |      |   |
| Heartbeat                             |     |                                                   |                    |                               |          |            |                    |                            |      |   |
| Database Summary                      |     |                                                   |                    |                               |          |            |                    |                            |      |   |
| CTI Manager                           |     |                                                   |                    |                               |          |            |                    |                            |      |   |
| - 🛼 CTI Search                        |     |                                                   |                    |                               |          |            |                    |                            |      |   |
| Report                                |     |                                                   |                    |                               |          |            |                    |                            |      |   |
| - 🖳 Learned Pattern                   |     |                                                   |                    |                               |          |            |                    |                            |      |   |
| SAF Forwarders                        |     |                                                   |                    |                               |          |            |                    |                            |      |   |
| Intercompany Media Services           |     |                                                   |                    |                               |          |            |                    |                            |      |   |
| AnalysisManager                       |     |                                                   |                    |                               |          |            |                    |                            |      |   |
| IM and Presence                       |     |                                                   |                    |                               |          |            |                    |                            |      |   |

Passaggio 4. Selezionare la chiamata richiesta e quindi registrare la **chiamata di traccia**. Se si desidera visualizzare la segnalazione SIP e i messaggi SDP, è necessario selezionare la casella per **includere i messaggi SIP**, come mostrato nell'immagine.

| <u>F</u> ile <u>System V</u> oice/Video <u>A</u> nalys | sisl | lanager IM and Presence Edit Window        | App   | lication Help      |                |          |                |           |             |                            |                |          |                                  |
|--------------------------------------------------------|------|--------------------------------------------|-------|--------------------|----------------|----------|----------------|-----------|-------------|----------------------------|----------------|----------|----------------------------------|
| Real Time Monitoring To                                | ol   | For Cisco Unified Communications Solutions |       |                    |                |          |                |           |             |                            |                |          |                                  |
| System                                                 | E    | Real Time Data                             |       |                    |                |          |                |           |             |                            |                |          | X                                |
| Voice/Video                                            |      |                                            |       | Search Criteria    |                |          |                |           |             |                            |                |          |                                  |
| Voice and Video Summary                                |      |                                            |       | Calling Number/URI | •              |          |                | Start Tin | ne 2018-A   | ug-20 14:01:32             | -              |          |                                  |
| Voice and Video Summary                                |      |                                            |       |                    |                |          |                |           |             |                            |                |          |                                  |
| CallProcess                                            |      |                                            |       | Called Number/URI  | *              |          |                | Duration  | a <u>30</u> | mins                       |                |          |                                  |
| - 🌽 Call Activity                                      |      |                                            |       |                    |                |          |                | Time Zo   | ne (GMT+    | 5:30)India Standard Time.A | sia/Calcutta 🔻 |          |                                  |
| Gateway Activity                                       |      |                                            |       |                    |                |          |                | 11110 200 | (onit)      | oloojinala otanaara rincor | iona curcuita  |          |                                  |
| Trunk Activity                                         |      |                                            |       |                    |                |          | Run            |           |             |                            |                |          |                                  |
| SDL Queue                                              |      | •                                          |       |                    |                |          | ·              |           |             |                            |                |          |                                  |
| SIP Activity                                           | Г    | Start Time 0                               | Calli | ng DN              | Orig Called DN |          | Final Cal      | led DN    |             | Calling Device Name        | Called Dev     | ice Name | Termination Cause Code           |
| Session Trace Log View                                 | 2    | 018/08/20 14:28:07.887 3000                |       | 8851               |                | 8        | 851            |           | SEP7        | 4A02FC09CDF                | SEPF8A5C59E112 | 6        | (16) Normal call clearing. Expla |
| Real Time Data                                         | Г    |                                            |       |                    |                |          |                |           |             |                            |                |          |                                  |
| Open from Local Disk                                   |      |                                            |       |                    |                |          |                |           |             |                            |                |          |                                  |
| Called Party Tracing                                   |      |                                            |       |                    |                |          |                |           |             |                            |                |          |                                  |
| Device                                                 |      |                                            |       |                    |                |          |                |           |             |                            |                |          |                                  |
| - 🚔 Device Summary                                     |      |                                            |       |                    |                |          |                |           |             |                            |                |          |                                  |
| - 🐻 Device Search                                      |      |                                            |       |                    |                |          |                |           |             |                            |                |          |                                  |
| Phone Summary                                          |      |                                            |       |                    |                |          |                |           |             |                            |                |          |                                  |
| Service                                                |      |                                            |       |                    |                |          |                |           |             |                            |                |          |                                  |
| Cisco TFTP                                             |      |                                            |       |                    |                |          |                |           |             |                            |                |          |                                  |
| - 🅁 Heartbeat                                          |      |                                            |       |                    |                |          |                |           |             |                            |                |          |                                  |
| Database Summary                                       |      |                                            |       |                    |                |          |                |           |             |                            |                |          |                                  |
| сті                                                    |      |                                            |       |                    |                |          |                |           |             |                            |                |          |                                  |
| CTI Manager                                            |      |                                            |       |                    |                |          |                |           |             |                            |                |          |                                  |
| CTI Search                                             |      |                                            |       |                    |                |          |                |           |             |                            |                |          |                                  |
| Report                                                 |      |                                            |       |                    |                |          |                |           |             |                            |                |          |                                  |
| – 🕮 Learned Pattern                                    |      |                                            |       |                    |                |          |                |           |             |                            |                |          |                                  |
| SAF Forwarders                                         |      |                                            |       |                    |                |          |                |           |             |                            |                |          |                                  |
| Intercompany Media Services                            |      |                                            |       |                    |                |          |                |           |             |                            |                |          |                                  |
| AnalysisManager                                        | -    |                                            |       |                    |                | C Inches | to CID Manager |           | T           |                            |                |          |                                  |
|                                                        |      |                                            |       |                    |                | INCIN    | de SIP message |           | Trace Call  |                            |                |          |                                  |

Passaggio 5. È possibile visualizzare l'intero flusso di chiamata nella sezione **Diagramma del flusso di chiamata** e fare clic su di esso per visualizzare i log relativi a qualsiasi messaggio SIP specifico.

| 🔄 Analyze Call Diagram          |                     |                                   | ×                           |            |                                        |                                       |                                                             |
|---------------------------------|---------------------|-----------------------------------|-----------------------------|------------|----------------------------------------|---------------------------------------|-------------------------------------------------------------|
| Call Flow Diagram Message Detai | Is                  |                                   |                             |            |                                        |                                       |                                                             |
|                                 |                     |                                   |                             |            |                                        |                                       |                                                             |
|                                 |                     |                                   |                             |            |                                        |                                       | X                                                           |
| [SEP74A02FC09CDF]               |                     | [SEPF8A4                          | 5C59E1126]                  |            |                                        |                                       |                                                             |
| 10.106.99.230                   | 10.106.             | .99.199 10.106                    | 6.99.236                    | Start Time | 2018-Aug-20 14:01:32                   | •                                     |                                                             |
|                                 | [1]: INVITE         |                                   |                             | Duration   | 20 mino                                |                                       |                                                             |
|                                 | (2): 100 Trying     |                                   |                             | Durauon    | 30                                     |                                       |                                                             |
|                                 | <u></u>             |                                   |                             | Time Zone  | (GMT+5:30)India Standard Time-Asi      | a/Calcutta 🔻                          |                                                             |
|                                 |                     |                                   | -                           |            |                                        |                                       |                                                             |
|                                 |                     | (4): 100 Trying                   |                             |            |                                        |                                       |                                                             |
|                                 |                     | (5): 180 Ringing                  |                             | alled DN   | Calling Device Name<br>SEP74A02FC09CDF | Called Device Name<br>SEPF8A5C59E1126 | Termination Cause Code<br>(16) Normal call clearing, Expla. |
|                                 | 100 100 Distant     |                                   | 1                           |            |                                        |                                       |                                                             |
| <b>↓</b>                        | or roukinging       |                                   |                             |            |                                        |                                       |                                                             |
|                                 |                     | (7): 200 OK                       |                             |            |                                        |                                       |                                                             |
|                                 |                     | [8] ACK                           |                             |            |                                        |                                       |                                                             |
|                                 | [9]: 200 OK         |                                   |                             |            |                                        |                                       |                                                             |
| ► <b>−</b>                      |                     |                                   |                             |            |                                        |                                       |                                                             |
|                                 | (10): ACK           |                                   |                             |            |                                        |                                       |                                                             |
|                                 |                     | (11) BYE                          |                             |            |                                        |                                       |                                                             |
|                                 | [12]: BYE           |                                   |                             |            |                                        |                                       |                                                             |
|                                 |                     | 1131-200 OK                       |                             |            |                                        |                                       |                                                             |
|                                 | Previous Messages D | Displaying 14 messages. Next Mess | ages                        |            |                                        |                                       |                                                             |
|                                 |                     | Save Close                        |                             |            |                                        |                                       |                                                             |
| SAF Forwarders                  |                     |                                   |                             |            |                                        |                                       |                                                             |
| AnalysisManager                 |                     |                                   | V Include SIP Message       | . Т        | race Call                              |                                       |                                                             |
| IM and Presence                 |                     |                                   | and an include on incodinge |            |                                        |                                       |                                                             |

Passaggio 6. La segnalazione dettagliata del messaggio specifico viene visualizzata nella sezione **Dettagli messaggio** e per tornare al flusso di chiamata, fare clic sul **diagramma del flusso di chiamata**. Per salvare i log SIP della chiamata specifica, fare clic su **Save** (Salva), come mostrato nell'immagine.

| View Message Details                                                                                                    |              |
|----------------------------------------------------------------------------------------------------|--------------|
| View Detailed SIP Message<br>View Message in Log File                                                                                                    | X            |
| Message Details         Start Time         2018-Aug-20 14:01:32           SENDER: [SEP74A02FC09CDF] 10.106.99.230         Juration         30         mins           GCUD: 74:002fc0-9cd000b-365f85cd-1a27ed87@10.106.99.230         Time Zone         [GMT-5:30]india Standard Time-Asia/Calcutta           MSG_LABEL: INVITE         10.6.99.199         GMT-5:30]india Standard Time-Asia/Calcutta         Image: Calcutta |              |
| MACC_ADDRESS: SEPT4A02FC09CDF MSGT_ACS 15052 MSG_TYPE: UCM_CTRACE CORRELATIONID: 1,100,14,42786.2361*10.106.99.230** TMESTAMP: 2018 08:20 14/2:805.2361*10.106.99.230** Detailed Sin Vessage Detailed Sin Vessage                                                                                                    | ode<br>Expla |
| INVITE sip \$851@10.106.99.199.user=phone SIP/2.0         Vix: SIP 2.0 TCP 10.106.99.199.user=phone SIP/2.0         Vix: SIP 2.0 TCP 10.106.99.199.user=phone SIP/2.0         From: * phone3000* < sip 3000@10.106.99.199>         (al: Dr. 740.106.99.199.store=phone3000*         (al: Dr. 740.106.99.199.store=phone3000000000000000000000000000000000000                                                                  |              |
| Save Close                                                                                                    |              |
| AnalysisManager III and Presence Trace Call                                                                                                    |              |

Passaggio 7. Specificare il percorso di destinazione e, come mostrato nell'immagine, fare clic su **Save** (Salva).

| Call How Diagram       Hessage Details         View Message Details       Image: Call Start Time         View Message in Log File       Save         Message Details       Save         SENDER: 10.106.99.199       Save         SUBJ Classes       Save         Sex list       Save         Sex list       Save         Sex list       Save         Sex list       Save         Sex list       Save         Sex list       Save         Sex list       Save         Sex list       Contacts         Classes       Classes         Mac, ADRESS. SEP74A02       Intel         MsG, LAREL: 180 Ringing       Calling Device Name         Sign 20105 Aug.201400 110       Intel         Mac, ADRESS. SEP74A02FCOND       Links         MSC, TYPE: VCM_CTRACE       Downloads         CORRELATIONID: 1,10,1       Intel         TIMESTAMP: 2018 00.214       Feasage         Form: * phone3000*       Start Time         Start Tory 10.106.99.2       Fease of pipe: All Files         From: * phone3000*       Start Time         Start Tory 10.106.99.2       Fease of pipe: All Files         From: * phone3000*       Start Time                                                                                                    |
|----------------------------------------------------------------------------------------------------|
| View Message Details         Nessage Details         SENDER: 10.106.99.199         GUID: 7400260-9cd0006-3         MSG_LABEL: 180 Ringing         RECEIVER: [SEP74A02FC090CDF]         MSG_LABEL: 180 Ringing         NGCR_LATIONID: 1,100,1         TIMESTAMP: 20180 Ringing         SIP2 01 80 Ringing         Yu: SIP2.01CT 01.006.99.19         GUID: Sip2.01 80 Ringing         Sip2.01 80 Ringing         Yu: SIP2.01CT 01.006.99.19         From: *phon3000* csg:300         Time Scipe (Sip2.01 80 Ringing)         Yu: SIP2.01CT 01.006.99.19                                                                                                    |
| Message Details         SENDER: 10.106.99.199         GLID: 7402/E0-9cd1000-54         MSC_LABEL: 108 Raging         NSC_LABEL: 108 Raging         Via: SIP2.01CP 10.106.99.19         Signing         CORRELATIOND: 1.1,000         Detailed Sip Message         SIP2.01CP 10.106.99.19         From: * phons3000* cs ig:300         Form: * phons3000* cs ig:300         Size / Correct and the second of the second of the s                                                                                                    |
| GUID: 74302fc0-9cd1000-54       Sere Int Int Intel Intel |
| MSG TYPE UCM_CTRACE<br>CORRELATIONID 1,100,1<br>TIMESTAMP: 2018 08/20 14<br>Detailed Sip Message<br>Via: SIP/2.0 150 Ringing<br>Via: SIP/2.0 17CP 10.105 09.2<br>From: *phone3000* sip:200<br>Tor < sip:8351/201 1005 99.1                                                                                                    |
| Detailed Sip Message     Folder game: C:USersV       SIP/2.0180 Ringing     Folder game: C:USersV       Via: SIP/2.07CP 10.106.99.2     Files of Type: All Files       From: *phone3000* sip:300     Files of Type: All Files                                                                                                    |
| From: *phone3000* < sip300<br>To: < sip3851/g10.106.99.19                                                                                                    |
| Date: Mon, 20 Aug 2018 08.5                                                                                                    |
| Call-DJ: /48/J2tc0-9cd1000-55/BSC6-Ta2/e03/0gT0/100/59/250<br>CSeq: 101 INVITE<br>Allow: INVITE, OPTIONS, INFO, BYE, CANCEL, ACK, PRACK, UPDATE, REFER, SUBSCRIBE, NOTIFY<br>Allow: Events: presence                                                                                                    |
| Previous Messages Displaying 14 messages. Next Messages Save Close                                                                                                    |
| Intercompany Media Services                                                                                                    |
| AnalysisManager Include SIP Message Trace Call                                                                                                    |

## Verifica

Attualmente non è disponibile una procedura di verifica per questa configurazione.

## Risoluzione dei problemi

Al momento non sono disponibili informazioni specifiche per la risoluzione dei problemi di questa configurazione.